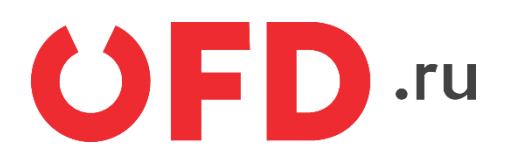

# Расширение "Ferma OFD.ru" для CMS "UmiCMS"

Руководство пользователя

Версия 1.0, выпуск 07.03.2019

# Содержание

| Вве, | дение                                                                                                    | 3              |
|------|----------------------------------------------------------------------------------------------------|----------------|
| 1    | Назначение расширения "Ferma OFD.ru"                                                                                                    | 4              |
| 2    | Основные принципы работы расширения                                                                                                    | 4              |
| 3    | Установка и настройка расширения                                                                                                    | 4              |
| 4.   | <ul><li>3.1 Настройка плагина</li><li>3.2. Добавление автоматического обновление статуса чека</li><li>Использование расширения</li></ul> | .5<br>.7<br>.7 |
|      | <ul><li>4.1. Создание чеков в ручном режиме</li><li>4.2. Просмотр чеков</li></ul>                                                        | .8<br>10       |

### Введение

В документе приводятся технические сведения о плагине "Ferma OFD.ru", предназначенном для CMS "UmiCms". Модуль тестировался на версии 20 Модуль предназначен для взаимодействия информационной системы, использующей CMS "UmiCms" с информационными системами оператора фискальных данных "OFD.ru" для генерации фискальных документов с помощью интернет-касс и получения информации о сгенерированных фискальных документах.

## 1 Назначение расширения "Ferma OFD.ru"

Плагин "Ferma OFD.ru" для CMS "UmiCms" распространяется в виде файла, содержащего программное расширение, позволяющее CMS "UmiCms" взаимодействовать с информационными системами оператора фискальных данных "OFD.ru" с целью генерации чеков, загрузки чеков, а также просмотра реестра чеков и управления ими.

### 2 Основные принципы работы расширения

При смене статуса заказа клиента на статус, заданный в настройках формирования приходного чека (например, «Оплачено»), компонент «Ferma OFD.ru» автоматически создает в облачной кассе ОФД чек на получение денежных средств от покупателя.

### 3 Установка и настройка расширения

Расширение "Ferma OFD.ru" распространяется в виде модуля из каталога решений UMI.Market

Установка состоит из нескольких этапов:

- 1) Распаковать архив umicms.ofd\_ferma.zip, закачать его в корень сайта
- 2) Перейти на страницу

| ■ Simtech •                                                                                                    | Модули - Администрирование -                  | Настройки 🔻  | Дизайн ▾ € ▾ 🐣 ▾                                                                        |
|----------------------------------------------------------------------------------------------------|-----------------------------------------------|--------------|-----------------------------------------------------------------------------------------|
| 🖀 Заказы 🕶 Товары 👻 Покупатели 👻 Маркетинг 👻 Веб-сайт 👻 🧼                                                                     | Управление модулями                           | Быстрое меню | Q                                                                                       |
| < 🕞 Модули                                                                                                    | Прайс-листы<br>Расположение магазина          |              | <b></b> 🗈                                                                               |
| Установленные модули Просмотреть все доступные модули                                                                         | Ferma OFD.ru 🎰 🕨<br>Экспорт в Яндекс.Маркет 🕨 |              | <b>Найти</b><br>Настиние                                                                |
| Вохberry<br>Способ доставки Boxberry<br>версия 1.1   <u>CS-CART</u>                                                           | 0-                                            |              | Статус<br>Любой 🔹                                                                       |
| Етаil-мархетинг           Синкронизация списков подписчиков с MailChimp и Mad Mimi           версия 1.0   CS-CART             | Q.+                                           | Выкл. 🕶      | Тип модуля<br>Любой 🔻                                                                   |
| Ferma OFD.ru<br>Интеграция с сервисом онлайн касс Ferma OFD.ru<br>версия 1.0                                                  | 0                                             | Вкл. 👻       | Найти                                                                                   |
| Google Analytics<br>Аналитика и статистика с помощью Google Analytics<br>вверсия 1.0   <u>Cs-CART</u>                         | ٥.                                            | Выкл. 🕶      | Маркет                                                                                  |
| Google reCAPTCHA<br>Добавляет сервис Google reCAPTCHA для защиты магазина от спам-ботов<br>вЕРСИЯ 1.0   <u>CS-CART</u>        | 0+                                            | Вкл. 👻       | Больше модулей и тем вы<br>найдете в Маркете.                                           |
| Janrain<br>Возможность авторизации в магазине через социальные сети (Facebook, Twitter и т.д.)<br>ввесия 1.0   <u>Cs-CART</u> | Q.+                                           | Выкл. 🕶      | Изменить<br>инициализацию модулей                                                       |
| Qiwi REST платежная система<br>QIWI Wallet - это электронный кошелек в сотрудничестве с Visa.<br>ввския 1.0.1 <u>CS-CART</u>  | <b>0</b> -                                    | Вкл. 👻       | Установленные модули: 60<br>Включенные модули: 47<br>Сторонние модули: 1                |
| RSS-лента<br>Генерирует RSS-ленту для товаров и записей в блоге<br>ввссия 1.0   <u>CS-CART</u>                                | <b>0</b> -                                    | Вкл. 🕶       | Активация Window                                                                        |
| SEO<br>Оптимизированные для поисковых сервисов и читабельные URL                                                              | Ø                                             | Вкл. ▼       | для цого, чтооы уредиться, что<br>причиной проблемы является<br>модуль, можно отключить |

3) В появившемся окне выбрать ранее скачанный архив с модулем «cscart.ofd\_ferma.zip» и нажать кнопку «Загрузить и установить»

| Загрузить и установи             | ъ модуль                                                                                  | ×    |  |  |  |  |
|----------------------------------|-------------------------------------------------------------------------------------------|------|--|--|--|--|
|                                  |                                                                                           |      |  |  |  |  |
| Модули расшир                    | ют функциональность вашего магазина.                                                      |      |  |  |  |  |
| чтооы установить модуль из архив | <li>выоерите фаил с формате tgz,gz,zip и нажмите на кно<br/>Загрузить и установить».</li> | опку |  |  |  |  |
|                                  |                                                                                           |      |  |  |  |  |
|                                  | C cscart.ofd_ferma.zip                                                                    |      |  |  |  |  |
| 33                               | трузить Сервер URL                                                                        |      |  |  |  |  |
| Больше м                         | дулей и тем вы найдете в Маркете.<br>Отменить Загрузить и установ                         | ить  |  |  |  |  |

4) После того как наш модуль установился, обновим текущую страницу нажав на клавиатуре клавишу «F5»

#### 3.1 Настройка плагина

Для настройки плагина в меню выберем «ОФД Ferma»

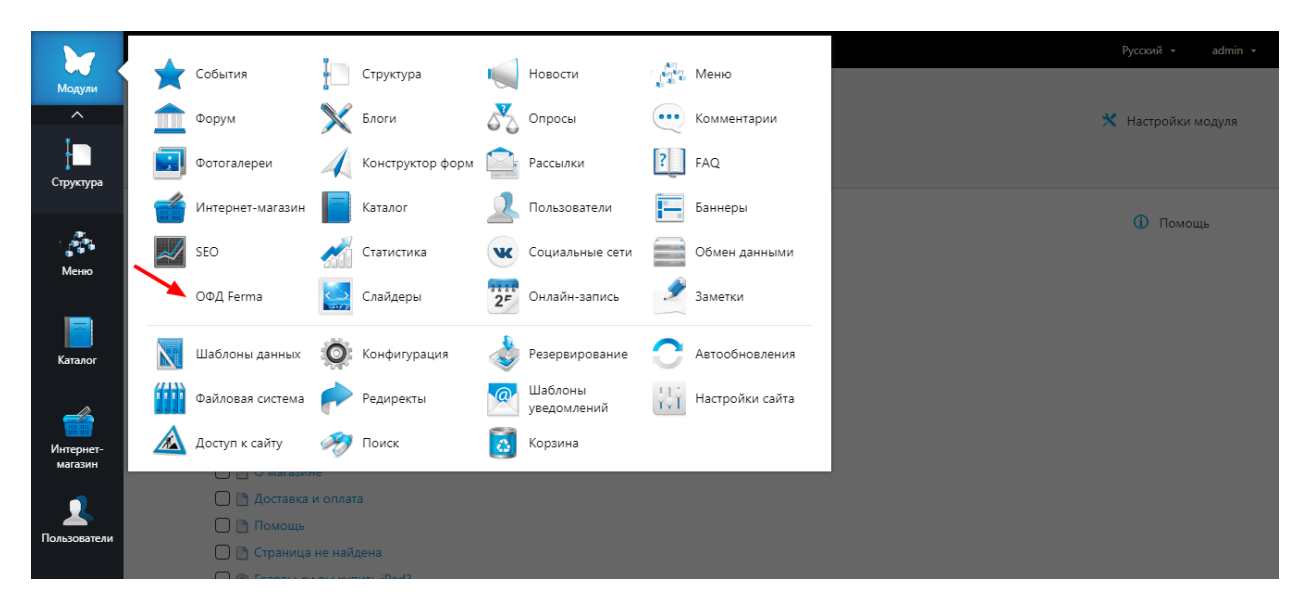

После клика по названию модуля, у нас откроется окно настроек модуля

|                      | <b>▲ ☆ ⋡ ġ @ ;</b>                               |                                 | Русский - admin - |
|----------------------|--------------------------------------------------|---------------------------------|-------------------|
| Модули               | ОФД FERMA<br>настройки<br>Список чеков Настройки |                                 |                   |
|                      | • Настройки                                      |                                 |                   |
| Меню                 | Логин*                                           | Пароль⁺                         |                   |
|                      | fermatest1                                       |                                 |                   |
| <u> </u>             | инн*                                             | Система налогообложения         |                   |
| Каталог              | 3245001416                                       | Единый налог на вмененный доход | -                 |
|                      | НДС по умолчанию                                 |                                 |                   |
|                      | НДС 10%                                          | •                               |                   |
| Интернет-<br>магазин | Свёртка в одну строку                            | Адрес e-mail для уведомлений    |                   |
|                      |                                                  | test@mail.ru                    |                   |
|                      | Статус заказа, при котором отправлять чек        |                                 |                   |
| пользователи         | Готов                                            | ▼                               |                   |
|                      | Свёртка в одну строку: Название в чеке           |                                 | Сохранить и выйти |
| ~                    | Название в чеке                                  |                                 |                   |

С помощью пользовательского интерфейса в окне настроек, введите актуальные значения настроек плагина; назначение параметров описано в таблице 1.

После ввода значений в соответствующие поля нажмите кнопку «Сохранить»

| Таблица 1. Настроечные параметры, | необходимые | для работы | расширения | "ОФД |
|-----------------------------------|-------------|------------|------------|------|
| Ferma"                            |             |            |            |      |

| <br>Параметр                                 | Описание                                                                                                    |
|----------------------------------------------|----------------------------------------------------------------------------------------------------|
| Логин                                        | Данные идентификации (имя пользователя) для<br>синхронизации данных через API с облачной<br>кассой ОФД                                                                                                    |
| Пароль                                       | Данные аутентификации (пароль) для<br>синхронизации данных через АРI с облачной<br>кассой ОФД                                                                                                    |
| ИНН                                          | ИНН лица, от имени которого генерируется кассовый<br>документ (чек)                                                                                                    |
| Адрес e-mail для<br>уведомлений              | Адрес электронной почты управляющего. На этот<br>адрес будут отправляться сообщения об ошибках в<br>работе модуля                                                                                                    |
| Система<br>налогообложения                   | Система налогообложения                                                                                                    |
| Свёртка в одну строку                        | Включение и выключение детализации в чеке всех<br>товарных позиций: список товаров со стоимостями и<br>общая сумма либо только общая сумма и текстовое<br>название (например, «Пакет услуг», «Всего по чеку»<br>и т.п.) |
| Свёртка в одну<br>строку: Название в<br>чеке | Текстовое название в случае выключенной<br>детализации товарных позиций в чеке (например,<br>«Пакет услуг», «Всего по чеку» и т. п.)                                                                                    |
| Статус заказа, при<br>котором отправлять     | Значение статуса заказа, при котором автоматически<br>запускается процедура формирования чека, в                                                                                                    |

| Параметр         | Описание                                                                                                    |
|------------------|----------------------------------------------------------------------------------------------------|
| Логин            | Данные идентификации (имя пользователя) для<br>синхронизации данных через АРI с облачной<br>кассой ОФД                                                                                  |
| Пароль           | Данные аутентификации (пароль) для<br>синхронизации данных через АРI с облачной<br>кассой ОФД                                                                                           |
| чек              | соответствии с настройками, например для статуса<br>«Оплачен»                                                                                                    |
| НДС по умолчанию | Вид вычисляемого налога на добавленную<br>стоимость, значение вида НДС по умолчанию,<br>необходимо заполнять в случаях, когда значение<br>НДС не указано для выбранного в заказе товара |

#### 3.2. Добавление автоматического обновление статуса чека

Для автоматического обновления статуса, необходимо добавить задачу на проверку в Cron.

Строка для cron'a:

GET <ваш домен>/cron.php?module=ofdFerma

или так: /30 \* \* \* \* wget -q -O - <ваш домен>/cron.php?module=ofdFerma /dev/null 2>&1

Параметры уточните у вашего хостинг провайдера. Переодичность: 1 раз в 20 - 30 мин.

### 4. Использование расширения

В общем случае для создания товарного чека в облачной кассе ОФД не требуется никаких дополнительных действий: модуль в автоматическом режиме при смене статуса заказа, созданного клиентом в ИС интернет-магазина, на указанный в настройках создает чек на получение денежных средств от покупателя. Также чеки можно сформировать вручную из административной панели, в том числе чек на возврат сумм производится исключительно вручную, процедура описана в разделе 4.1.

В случае, если чек не сформирован по причине неправильного заполнения полей, то необходимо изменить их значения в заказе клиента или настройках и повторить попытку. Список уже сформированных чеков можно вызвать с помощью пункта меню: «ОФД Ferma».

| by .         | <b>▲ ☆ ≠</b>           | ð <b>0</b> j      |           |               |                   |           | Русский           | admin 👻   |
|--------------|------------------------|-------------------|-----------|---------------|-------------------|-----------|-------------------|-----------|
| Модули       | ОФЛ FF                 | RMA               |           |               |                   |           |                   |           |
| Структура    | Список чеков На        | в                 |           |               |                   |           |                   |           |
| -            | Дата создания чека: от | до                |           |               |                   |           |                   |           |
| Mauro        | Тип чека: Не выбран    |                   | ¥         |               |                   |           |                   |           |
| меню         | Номер заказа:          | Фильтроват        | ть        |               |                   |           |                   |           |
|              |                        |                   |           |               |                   |           |                   |           |
| Каталог      | 1 t I I                | 2                 |           |               |                   |           |                   |           |
| <i>4</i>     |                        |                   | 2         | -             | 6                 |           |                   |           |
| Интернет-    | Название 🤟             | идентификатор 👻   | Jakas -   | дата созда… → | Статус            | номер ФН  | ФПД               | Ť         |
| магазин      | Cabb6be                | cabb6bed-29a3-4fa | Заказ #35 | 05.03.2019 1  | Чек передан в ОФД | 999907890 | 2087538402        |           |
|              | •                      |                   |           |               |                   |           |                   | ۱.        |
| Пользователи |                        |                   |           |               |                   | Элементо  | в на странице: 10 | 20 50 100 |
|              |                        |                   |           |               |                   |           |                   |           |
|              |                        |                   |           |               |                   |           |                   |           |

В списке чеков отображаются идентификаторы чеков в информационных системах "OFD.ru", дата создания чека, сумма по чеку, тип чека (чек прихода или чек возврата), номер заказа (со ссылкой на страницу заказа), с которым связан чек и статус чека (например, «Чек передан в ОФД»).

Также имеется возможность фильтрации существующих чеков по периоду, типу или номеру заказа.

#### 4.1. Создание чеков в ручном режиме

Чек можно создать и в ручном режиме для каждого заказа. Нажав в реестре чеков на номер заказа нужного чека, либо выбрав заказ из списка заказов магазина и перейти к редактирование его

| ерсия для печати                                                                                                    |                     |                                       |                           |                                                          |             |    |          |                                   | (j) I                                                                             | Полек         |
|----------------------------------------------------------------------------------------------------|---------------------|---------------------------------------|---------------------------|----------------------------------------------------------|-------------|----|----------|-----------------------------------|-----------------------------------------------------------------------------------|---------------|
| грсия для печати                                                                                                    |                     |                                       | Harran anu                | #27                                                      |             |    |          |                                   | U I                                                                               | Подска        |
| OK/DATERL'                                                                                                    |                     |                                       | Ответствен                | аза: #37                                                 |             |    |          |                                   |                                                                                   |               |
| роверка Проверка ()                                                                                                    |                     |                                       | Ответствен                | ный менеджер                                             |             |    |          |                                   |                                                                                   |               |
| гатус заказа                                                                                                    |                     |                                       | Дата офорг                | мления заказа                                            |             |    |          |                                   |                                                                                   |               |
| Ожидает проверки                                                                                                    |                     | •                                     | 2019-03-0                 | 05 10:5 <b>1</b> :28                                     |             |    |          |                                   |                                                                                   |               |
|                                                                                                    |                     |                                       |                           |                                                          |             |    |          |                                   |                                                                                   |               |
| Информация о покупателе                                                                                                    |                     |                                       |                           |                                                          |             |    |          |                                   | (i) r                                                                             | Подск         |
| езарегистрированый покупатель (Редактировать)                                                                                                    |                     |                                       |                           |                                                          |             |    |          |                                   |                                                                                   |               |
| Имя                                                                                                    |                     |                                       | Проверка                  |                                                          |             |    |          |                                   |                                                                                   |               |
| Фамилия                                                                                                    |                     |                                       | Проверка                  |                                                          |             |    |          |                                   |                                                                                   |               |
| Отчество                                                                                                    |                     |                                       | Проверка                  |                                                          |             |    |          |                                   |                                                                                   |               |
| Последний заказ                                                                                                    |                     |                                       |                           |                                                          |             |    |          |                                   |                                                                                   |               |
| Зачисленные бонусы                                                                                                    |                     |                                       | 0                         |                                                          |             |    |          |                                   |                                                                                   |               |
| ютраченные оонусы                                                                                                    |                     |                                       |                           |                                                          |             |    |          |                                   |                                                                                   |               |
| E avail                                                                                                    |                     |                                       |                           |                                                          |             |    |          |                                   |                                                                                   |               |
| Е-mail<br>Телефон<br>• Свойства оплаты заказа                                                                                                    |                     |                                       | e-ioffe@yar<br>+0-000-000 | ndex.ru<br>)-00-00                                       |             |    |          |                                   |                                                                                   |               |
| Е-mail<br>Телефон<br>Свойства оплаты заказа<br>Свойства доставки заказа                                                                                                    |                     |                                       | e-ioffe@yar<br>+0-000-000 | ndex.ru<br>)-00-00                                       |             |    |          |                                   |                                                                                   |               |
| Е-mail<br>Телефон<br>Свойства оплаты заказа<br>Свойства доставки заказа                                                                                                    |                     |                                       | e-ioffe@yar<br>+0-000-000 | ndex.ru                                                  |             |    |          |                                   |                                                                                   |               |
| Е-mail<br>Телефон<br>Свойства оплаты заказа<br>Свойства доставки заказа<br>Статистическая информация<br>Наименования в заказе                                                                                                    |                     |                                       | e-ioffe@yar<br>+0-000-000 | ndex.ru                                                  |             |    |          |                                   | 1                                                                                 | Подск         |
| Е-mail<br>Телефон<br>О Свойства оплаты заказа<br>О Свойства доставки заказа<br>О Статистическая информация<br>О Наименования в заказе<br>Переоформить заказ от имени пользователя                                                                                                    |                     |                                       | e-ioffe@yar<br>+0-000-000 | ndex.ru<br>)-00-00                                       |             |    |          |                                   | (1)                                                                               | Подся         |
| Е-mail<br>Телефон<br>О Свойства оплаты заказа<br>О Свойства доставки заказа<br>О Статистическая информация<br>О Наименования в заказе<br>Переоформить заказ от имени пользователя                                                                                                    | Цена                | Скидка на това<br>(абсолютное за      | е-ioffe@yar<br>+0-000-000 | hdex.ru<br>)-00-00<br>Цена с учетом<br>скидки            | Bec         | Ко | личество | Cy                                | (i) r                                                                             | Подск<br>Удал |
| E-mail<br>Телефон<br>Свойства оплаты заказа<br>Свойства доставки заказа<br>Статистическая информация<br>Наименования в заказе<br>Переоформить заказ от имени пользователя<br>Наименования в заказе<br>Джинсы JOHN DEVIN                                                                                                    | Цена<br>5690<br>руб | Скидка на това<br>(абсолютное за<br>0 | е-ioffe@yar<br>+0-000-000 | dex.ru<br>0-00-00<br>Цена с учетом<br>скидки<br>5690 руб | Bec<br>1000 | Ko | личество | Cy<br>56'<br>99'                  | <ol> <li>Г</li> <li>мма</li> <li>90</li> <li>б</li> </ol>                         | Подск<br>Удал |
| E-mail<br>Телефон<br>Свойства оплаты заказа<br>Свойства доставки заказа<br>Статистическая информация<br>Наименования в заказе<br>Переоформить заказ от имени пользователя<br>Наименования в заказе<br>Джинсы JOHN DEVIN<br>Скидка на заказ (абсолютное значение)                                                                                                    | Цена<br>5690<br>руб | Скидка на това<br>(абсолютное зи<br>0 | е-ioffe@yar<br>+0-000-000 | hdex.ru<br>00-00<br>Цена с учетом<br>скидки<br>5690 руб  | Bec<br>1000 | Ко | личество | Су<br>56'<br>руч<br>С             | (i) r<br>MMa<br>90<br>5                                                           | Удал.         |
| E-mail<br>Телефон<br>Свойства оплаты заказа<br>Свойства доставки заказа<br>Свойства доставки заказа<br>Статистическая информация<br>Статистическая информация<br>Наименования в заказе<br>Переоформить заказ от имени пользователя<br>Наименования в заказе<br>Джинсы JOHN DEVIN<br>Скидка на заказ (абсолютное значение)<br>Доставка: Самовывоз из офиса: СПб, Красного Курсанта<br>25 (с 9:00 по 20:00 без выходных) | Цена<br>5690<br>руб | Скидка на това<br>(абсолютное за<br>0 | е-ioffe@yar<br>+0-000-000 | hdex.ru<br>00-00<br>Цена с учетом<br>скидки<br>5690 руб  | Bec<br>1000 | Ко | личество | Cy<br>566<br>Pym<br>C<br>C<br>0 p | <ol> <li>Г</li> <li>Мма</li> <li>90</li> <li>5</li> <li>1</li> <li>луб</li> </ol> | Подск<br>Удал |

Из данного окна, можно «Сформировать чек прихода» или «Сформировать чек возврата» в ручном режиме.

**Чек возврата формирует только в ручном режиме,** то есть, только с помощью данного интерфейса. Если формирование чека невозможно или в процессе формирования чека возникли ошибки, она появится в начале страницы

|                               | ▲ ☆ <i>F</i> ∂ <b>∂</b> <i>}</i>                                                                                                    | Русский 👻 admin 👻  |
|-------------------------------|----------------------------------------------------------------------------------------------------|--------------------|
| Модули                        | <b>ИНТЕРНЕТ-МАГАЗИН</b><br>редактирование заказа                                                                                                    | 🗙 Настройки модуля |
| Структура                     | заказы Скидки Доставка Оплата валюты Склады Статистика                                                                                                    |                    |
| <u>_</u>                      |                                                                                                    |                    |
| Менно<br>Георгания<br>Каталог | Произошли следующие ошибки:<br>Идентификатор счета '1641-Income' уже существует в ОФД<br>• Свойства заказа                                                                                                    | ① Подсказка        |
| <b>Г</b><br>Интернет-         | Версия для печати Номер заказа: #30                                                                                                    |                    |
| магазин                       | Покупатель: Ответственный менеджер<br>Проверка Проверка ()                                                                                                    | •                  |
| Пользователи                  | Статус заказа Дата оформления заказа                                                                                                    |                    |
| The second second             | Готов   Сотов  Сотов  С | Сохранить и выйти  |
|                               |                                                                                                    | -                  |

# 4.2. Просмотр чеков

|                         | 🔺 🏫 F                                                                            | õ Q ş                             |                              |              |                   |           | Русский 🝷          | admin 🝷   |
|-------------------------|----------------------------------------------------------------------------------|-----------------------------------|------------------------------|--------------|-------------------|-----------|--------------------|-----------|
| Модули                  | ОФД FE<br>список чеков<br>Список чеков На                                        | <b>RMA</b><br>ив<br>астройки      |                              |              |                   |           |                    |           |
| от л<br>Меню<br>Каталог | Дата создания чека: от<br>Тип чека: Не выбран<br>Номер заказа:<br>Посмотреть чек | До До Фильтроват                  | v J                          |              |                   |           |                    |           |
| Интернет-<br>магазин    | Название -                                                                       | Идентификатор                     | Заказ –                      | Дата созда 🗸 | Статус            | Номер ФН  | ФПД                | ÷         |
|                         | G5b3056                                                                          | 65b3056a-dcae-49b                 | Заказ #36                    | 05.03.2019 1 |                   |           |                    |           |
| Пользователи            | 🛃 cabb6be                                                                        | cabb6bed-29a3-4fa                 | Заказ #35                    | 05.03.2019 1 | Чек передан в ОФД | 999907890 | 2087538402         |           |
| -                       | 4                                                                                |                                   |                              |              |                   | Элементо  | в на странице: 10. | 20 50 100 |
|                         | 2007-2019 UMI.CMS Устан                                                          | ювите мобильное приложение UMI.Ма | nager для обработки заказов. |              |                   | Руковс    | дство пользовател: | я UMI.CMS |

выберите чек и нажмите на кнопку «Просмотреть чек»

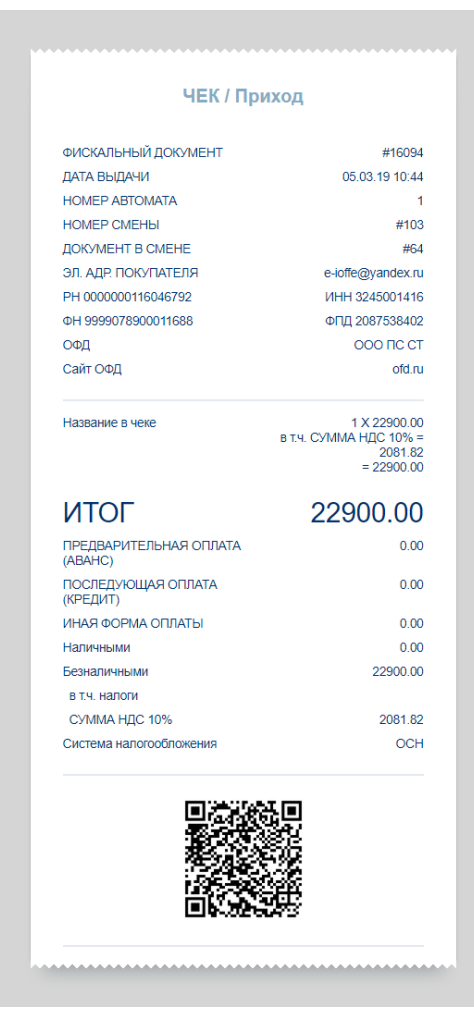

в виде, как бы он при печати был изображен на бумаге. Обычно страница открывается в новой вкладке браузера.

# История изменений

**Версия 1.0** Выпущена 07 марта 2019 г. Первая версия документа.